WindowsXP中如何安装UNIX打印服务(图) PDF转换可能丢失 图片或格式,建议阅读原文

https://www.100test.com/kao\_ti2020/179/2021\_2022\_WindowsXP\_ E4 c100 179452.htm 本文描述了如何安装Unix打印服务并配置 支持远程行式打印机(LPR)功能的打印机。 如果您的网络中 同时使用Windows 2000 Server打印服务器和UNIX打印服务器 ,那么,运行Windows XP Professional的计算机可能需要同时 在这两种环境中执行打印操作。如需实现这一目标,您需要 同时配置UNIX打印服务和Microsoft Windows打印服务。如需 安装UNIX打印服务,请依次执行以下操作步骤:1.依次点击 Start(开始)、Control Panel(控制面板)。 2.在 Control Panel(控 制面板)中,单击Add or Remove Programs(添加或删除程序) 3.单击 Add/Remove Windows Components(添加/删 除Windows组件)。 4. 如图1所示, 在 Windows Components Wizard(Windows组件向导)中,选择Other Network File and Print Services(其它网络文件和打印服务)并单击 Detail(详 细信息)。图1.添加UNIX打印服务5.选择 Print Services for UNIX(UNIX打印服务)并单击OK(确定)。6. 依次单 击 Next(下一步)、Finish(完成)。 说明:为完成安装过 程,系统将提示您插入Windows XP Professional安装光盘。 配 置LPR端口 远程行式打印机(LPR)端口非常适于那些需要同 诸如UNIX或VAX之类的主机系统进行通信的服务器。 如需 配置一台LPR打印机,请依次执行以下操作步骤:1.在 Control Panel(控制面板)中,依次单击 Printers and Other Hardware (打印机和其它硬件设备)、Printers and Faxes (打 印机与传真)。2.在 Printer Tasks(打印机任务)区域内,

单击 Add a printer (添加打印机)以打开 Add Printer Wizard ( 添加打印机向导),随后单击 Next(下一步)。3.单击 Local printer or stand-alone network printer (本地打印机或独立 网络打印机),清除 Automatically detect and install my Plug and Play printer(自动检测并安装我的即插即用打印机)复选 框并单击 Next(下一步)。4. 单击 Create a new port(创建 新端口)并选择 LPR Port (LPR端口)。5. 如果LPR端口不 可用,请单击Cancel(取消)以终止向导程序。正如本文前 面部分中所解释的那样,为添加LPR端口,你必须首先安装 可选网络组件--UNIX打印服务。6.单击 Next(下一步), 系统将为您提供以下信息: 在 Name or address of server providing LPD(提供LPD的服务器名称或地址)框中,输入 连接所需添加打印机的主机域名系统 (DNS) 名称或Internet 协议(IP)地址。该主机既可能是采用直接连接方式 的TCP/IP打印设备,也可能是连接打印设备的UNIX计算机。 相应域名即为Hosts文件中为该主机所指定的名称。 在 Name of printer or print queue on that server (打印机名称或服务器上 的打印队列)框中,输入通过主机标识的打印机名称,该名 称可能为采用直接连接方式的打印机本身或UNXI计算机。 7 . 按照屏幕上所显示的操作指令逐步完成安装TCP/IP打印机 的各个步骤。 100Test 下载频道开通, 各类考试题目直接下载 。详细请访问 www.100test.com